## Содержание

| Настройки параметров графика |  | 2 |
|------------------------------|--|---|
|------------------------------|--|---|

## Настройки параметров графика

У каждого графика есть настраиваемые параметры. Чтобы их изменить, нужно у выбранного графика в столбце **Действия** выбрать значок карандаша.

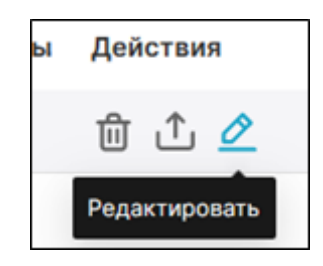

В настройках графика можно задать следующие параметры:

- Название название графика, отображаемое в списке графиков и на дашборде;
- Описание описание графика. При добавлении в списке графиков появится значок, при наведении на который будет отображаться описание;

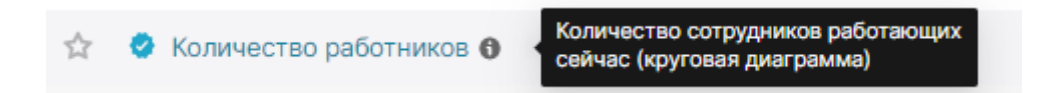

- Тайм-аут кэша время в секундах, по истечении которого кэш графика будет считаться устаревшим. При выводе графика с устаревшим кэшем данные будут заново запрошены из базы данных. Например, значение 300 (5 минут) означает, что при очередном вызове графика если с момента последнего вызова прошло более 5 минут, то график будет отображен на основе данных, взятых не из кэша, а запрошенных данных из базы;
- Владельцы пользователи, которые могут изменять график (перезаписывать). Если пользователь не вписан как владелец, он может изменить график, но сохранить его только как новый (не изменяя текущего);
- Сертификация краткая информация о том, кем был создан/проверен график. В списке графиков у названия будет отображаться синяя галочка, а при наведении появится введенная дополнительная информация.

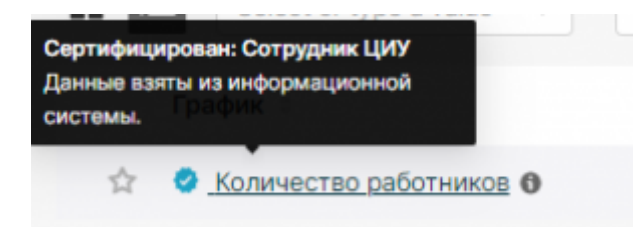

Диалоговое окно с параметрами выглядит так:

| E    | 01 |        | D   |      | 1                                        |
|------|----|--------|-----|------|------------------------------------------|
| FOIT | CI | iart   | Pro | Deri | TIPS .                                   |
|      | ~  | 1011.5 |     | p    | 1.1.1.1.1.1.1.1.1.1.1.1.1.1.1.1.1.1.1.1. |
|      |    |        |     |      |                                          |

| Основная информация<br>• Название                                                                                                    | Доля<br>Тайм-аут Кэша                                                                                                    |  |  |
|----------------------------------------------------------------------------------------------------|----------------------------------------------------------------------------------------------------|--|--|
| Количество работников                                                                                                    | 300                                                                                                    |  |  |
| Описание                                                                                                    | Продолжительность (в секундах) таймаута кэширования<br>для этого графика.<br>Доступ<br>Владельцы<br>Ксения Лях × Михаил Орлов × ×<br>Владельцы - это пользователи, которые могут изменять<br>график. |  |  |
| Количество сотрудников работающих сейчас (круговая<br>диаграмма)                                                                          |                                                                                                    |  |  |
| Описание может быть отображено как заголовок виджета<br>в ракурсе дашбордов. Поддерживает markdown-разметку.<br>Certification<br>Изменено |                                                                                                    |  |  |
| Сотрудник ЦИУ<br>Person or group that has certified this chart.                                                                           |                                                                                                    |  |  |
| Детали сертификации                                                                                                    |                                                                                                    |  |  |
| Данные взяты из информационной системы.                                                                                                   |                                                                                                    |  |  |
| Any additional detail to show in the certification tooltip.                                                                               |                                                                                                    |  |  |
|                                                                                                    | ОТМЕНИТЬ СОХРАНИТЬ                                                                                                    |  |  |

From: https://kb.nstu.ru/ - База знаний НГТУ НЭТИ

Permanent link: https://kb.nstu.ru/superset:work\_in\_superset:charts:chart\_settings?rev=1690787459

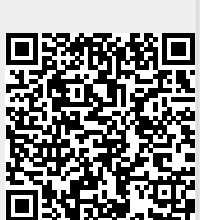

Last update: 2023/07/31 14:10